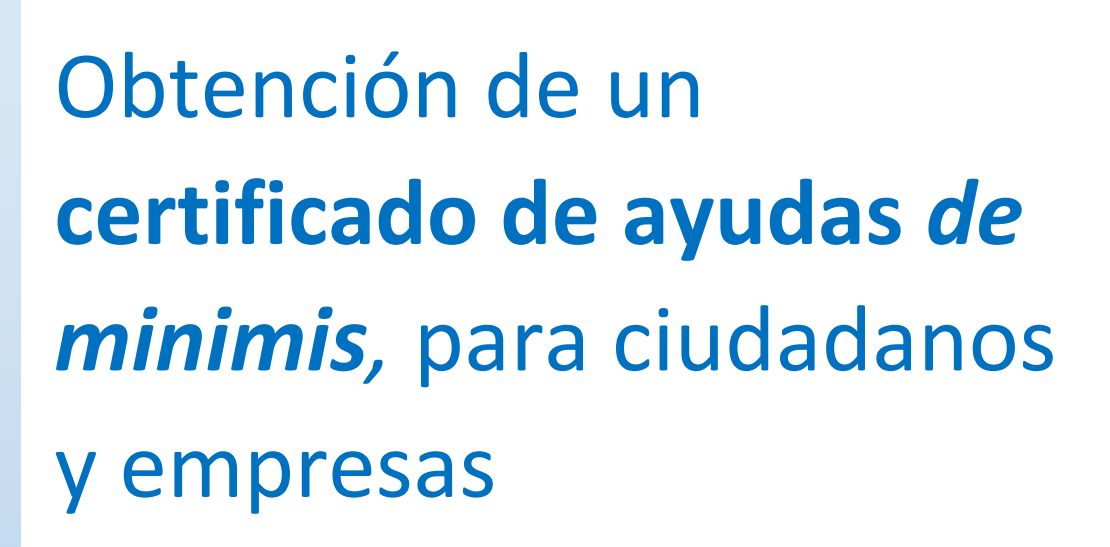

Versión abril 2025

(CC BY-NC-SA)

(**)** (\$) (3)

# InfoSubvenciones.es

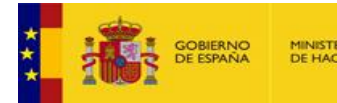

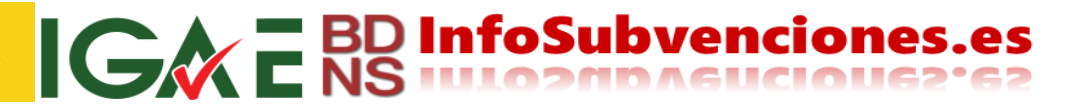

(CC BY-NC-SA)

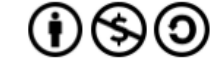

Este documento se licencia bajo condiciones Atribución-No Comercial-Compartir Igual.

# 0/ Información complementaria

Se puede encontrar información complementaria en formato video sobre este Certificado en las siguientes direcciones:

¿Qué son las ayudas *de minimis*? <u>https://youtu.be/5BgCtMgWitY</u> ¿Cómo interpretar tu Certificado *de minimis*? <u>https://youtu.be/WW1GIMn-Hlg</u>

A/ Acceso al servicio

Existen varias vías de acceso al este servicio:

- Desde la sede electrónica del Ministerio de Hacienda.
- Desde el portal del Sistema Nacional de Publicidad de Subvenciones y Ayudas Públicas.
- Directamente a la <u>Oficina de Informática Presupuestaria de la Intervención General de la Administración</u> <u>del Estado.</u>

Todas, con mayor o menor número de clicks, llevan a este servicio.

#### A1 Desde la sede electrónica del Ministerio de Hacienda y Función Pública

Se accede a <u>https://sede.hacienda.gob.es/</u> y se pulsa Sedes Electrónicas alojadas en la Sede Electrónica Central

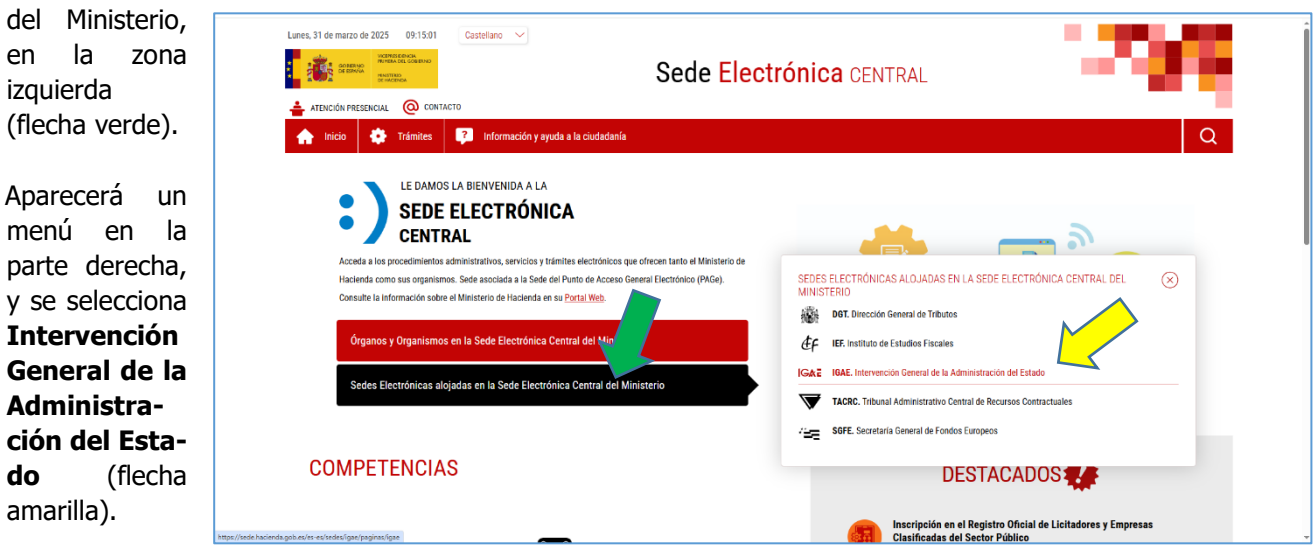

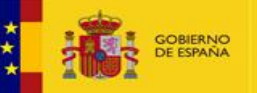

#### RNO MINISTERIO AÑA DE HACIENDA

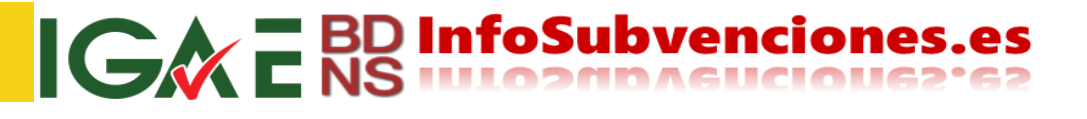

Se pulsa **"Servicios Electrónicos**" en el menú de la zona izquierda.

| Lunes, 31 de marzo de 2025 09:22:26 Castellano 🗸                                                       |                                                                                                    |                                               |
|----------------------------------------------------------------------------------------------------|----------------------------------------------------------------------------------------------------|-----------------------------------------------|
| CORRECTOR                                                                                              | Sede Electrónica central                                                                                                    |                                               |
| 📥 ATENCIÓN PRESENCIAL 🔘 CONTACTO                                                                       |                                                                                                    |                                               |
| 🛖 Inicio 🌞 Trámites 👔 Información y ayuda a la ciud                                                    | adanía                                                                                                    | Q                                             |
| Inicio > Sedes > Intervención General de la Administración del Estado > Intervención General de la Adm | ninistración del Estado                                                                                                    |                                               |
|                                                                                                    | IGAE<br>Intervención general de la administración del estado                                                                                                    | IG <b>≜</b> Ē                                 |
|                                                                                                    | La Intervención General de la Administración del Estado (IGAE) es el órgano de control interno de la gestión económico financieta del sector pub<br>centro directivo y gestor de la contabilidad pública. Se encuadra dentro de la Secretaria de Estado de Presupuestos y Gastos.                                                                                                    | lico estatal y el                             |
|                                                                                                    | Como órgano de control interno es la encargada de venificar, mediante el control previo de legalidad y el control financiero, que la actividad econto<br>sector público se adecua a los principios de legalidad, econtomía, eficiencia y eficacia. Como centro gestor y directrio de la contrabilidad pública l<br>proporcionar información contable fiable, completa, profesional e independiente sobre la gestión pública y dictar las normas necesarias para su<br>desarrollo. | ómico-financiera del<br>e compete<br>adecuado |
|                                                                                                    | Además, a efectos de las relaciones con los ciudadanos se ofrece en esta sede electrónica el acceso a los servicios electrónicos relativos al Pro<br>control financiero de subvenciones. Puede acceder a través del botón SERVICIOS ELECTRÓNICOS.                                                                                                    | cedimiento de                                 |
|                                                                                                    | También puede consultar las bases de datos de legislación e informes publicados en el Portal de la IGAE:                                                                                                    |                                               |
| Servicios Electrónicos                                                                                 | <ul> <li>Base de datos Lei (3) Es un repertorio de disposiciones legales, informes y dictámenes relacionados con el control de la actividad económico<br/>sector público.</li> </ul>                                                                                                    | ⊢financiera del                               |
| Acceda al portal de IGAE                                                                               | Para cualquier otro tipo de información relacionada con las actividades desarrolladas por la IGAE, consulte los siguientes enlaces:                                                                                                    |                                               |
|                                                                                                    | • Contabilidad Nacional @                                                                                                    |                                               |

Se hace click en **"Ir al procedimiento**" y se accede a la pantalla que se menciona en el epígrafe B/ de este documento:

| Lunes, 31 de marzo de 2025 09.26.01 Castellano 🗸                                       | Sede Electrónica central                                                              | - 296                                                  |
|----------------------------------------------------------------------------------------|---------------------------------------------------------------------------------------|--------------------------------------------------------|
| 🛖 Inicio 🏟 Trámites 🚺 Información y ayuda a la ciuda                                   | denía                                                                                 | Q                                                      |
| Inicio > Sedes > Intervención General de la Administración del Estado > Intadotramites |                                                                                       |                                                        |
| Escriba para filtrar los resultados                                                    |                                                                                       |                                                        |
| Resultados encontrados: 5                                                              | Ordenar por: Seleccionar 🗸                                                            | Exportar a excel                                       |
| 💠 Certificado de ayudas de minimis.                                                    |                                                                                       |                                                        |
|                                                                                        | Subvenciones y Ayudas 🧷                                                               | Intervención General de la Administración del Estado 🧷 |
| Expedición del certificado de las ayudas de minimis que ha                             | recibido un beneficiario según constan registradas en la Base de Datos Nacional de Su | bvenciones                                             |
| Cádigo SIA: 2962685                                                                    |                                                                                       |                                                        |
|                                                                                        | D FICHAL                                                                              | DE INFORMACIÓN                                         |
| •                                                                                      |                                                                                       |                                                        |
| 😍 Cuota de Derechos Pasivos. Modelo 061.                                               | Clases Pasivas 🧷                                                                      | Intervención General de la Administración del Estado 🧷 |

## A2 Desde el portal del Sistema Nacional de Publicidad de Subvenciones y Ayudas

#### **Públicas**

En la zona izquierda se encuentra **"Servicios** electrónicos", donde se enlaza con el servicio:

Y se accede a la pantalla que se menciona en el epígrafe B/ de este documento.

|                                                                                         | <b>.</b> Si:                                                        | stema Nacion                                                                              | al de Publicidad d                                                                                                  | le Subvenci                                                              | ones y Ay                                        | udas Públicas <sup>Bi</sup>                                                                                                    | envenido                                        |
|-----------------------------------------------------------------------------------------|---------------------------------------------------------------------|-------------------------------------------------------------------------------------------|----------------------------------------------------------------------------------------------------|--------------------------------------------------------------------------|--------------------------------------------------|----------------------------------------------------------------------------------------------------|-------------------------------------------------|
| Inicio                                                                                  | Convocatori                                                         | as                                                                                        | Alertas                                                                                                    |                                                                          | Concesion                                        | es Planes                                                                                                    | Estratégicos                                    |
| Noticias                                                                                | Última:<br>En esta sección<br>sobre el título (e<br>Puede ordenar e | S CONVOCA<br>se muestran las última<br>en español o en lengua<br>este resultado alfabétic | torias publica<br>es convocatorias cuyo extracte<br>cooficial) o sobre el código BD<br>amente pulsando sobre la cab | idas<br>o se publica en un b<br>NS, puede acceder<br>pecera de cada colu | oletín oficial y qu<br>a los datos y doo<br>mna. | e han sido registradas en el Sistema N<br>umentos de la convocatoria.                                                                                                    | acional de Put                                  |
| Ayuda                                                                                   | Código<br>BDNS                                                      | Administración                                                                            | Departamento                                                                                                    | Órgano                                                                   | Fecha de<br>Registro ↓                           | Titulo                                                                                                    |                                                 |
| AYUDA - Sistema Nacional de<br>Publicidad de Subvenciones y Ayudas<br>Públicas (PDF). ₹ | 728862                                                              | EXTREMADURA                                                                               | DIRECCIÓN GENERAL<br>DE AGRICULTURA Y<br>GANADERÍA                                                                  |                                                                          | 22/11/202<br>3                                   | Avudas 2024 a actividades de gest<br>subproductos animales no destinar<br>consumo humano en cotos cuvo til<br>una Sociedad Local de Cazadores<br>s/Resolución de 14 de noviembre d                                       | ón de<br>tos a<br>ular sea<br>le 2023.          |
| Servicios electrónicos                                                                  | 728854                                                              | ANDALUCÍA                                                                                 | CONSEJERÍA DE<br>AGRICULTURA, PESCA,<br>AGUA Y DESARROLLO<br>RURAL                                                  |                                                                          | 22/11/202<br>3                                   | Orden de 21 de noviembre de 2023<br>que se convocan avudas promoció<br>productos agroalim calidad 2023. L                                                                                                    | por la<br>1<br>ínea 2                           |
| Certificado de minimis.                                                                 | 728853                                                              | ANDALUCÍA                                                                                 | CONSEJERÍA DE<br>AGRICULTURA, PESCA,<br>AGUA Y DESARROLLO<br>RURAL                                                  |                                                                          | 22/11/202<br>3                                   | Orden de 21 de noviembre de 2023<br>que se convocan ayudas promoció<br>productos agroalim calidad 2023. L                                                                                                    | por la<br>1<br>ínea 1                           |
| Normativa<br>Lev.38/2003 General de<br>Subvenciones - Texto consolidado<br>(PDF). 🖸     | <u>728849</u>                                                       | ANDALUCÍA                                                                                 | CONSEJERÍA DE<br>AGRICULTURA, PESCA,<br>AGUA Y DESARROLLO<br>RURAL                                                  |                                                                          | 22/11/202<br>3                                   | Orden de 21 de noviembre de<br>2023.convocatoria para el año 2024<br>ayudas reguladas en la Orden de 5<br>diciembre de 2012, nor la que se es<br>las bases reguladoras para la cono<br>subvenciones destinadas al formen | L de<br>de<br>tablecen<br>esión de<br>to de las |

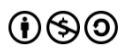

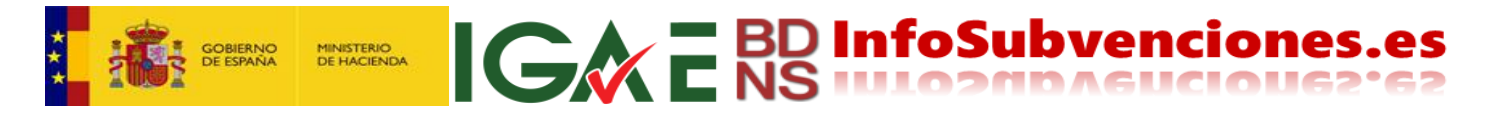

### A3 Directamente desde la Oficina de Informática Presupuestaria (IGAE)

Accediendo a la URL <u>https://webpub2.igae.hacienda.gob.es/accesoremoto/frmExecAPP.aspx?code=BDNSCRT&ta=ANO</u> y se accede a la pantalla que se menciona en el epígrafe B/ de este documento.

# B/ Descripción del servicio

Cualquiera de las vías anteriores lleva al portal de la IGAE, donde hay que autenticarse con certificado electrónico o Cl@ve, pulsando en el botón correspondiente:

Esto lleva a la siguiente pantalla, que ofrece distintos caminos para llegar a la emisión del certificado, ya que está preparada para en el futuro poder ofrecer también otros certificados.

Pulsando "**Mis apoderamientos**" (flecha roja) se muestran los apoderamientos del solicitante que figuran inscritos a su nombre en el <u>Registro de Apoderamientos</u> <u>Electrónicos</u>.

Pulsando sobre cualquiera de las flechas verdes me dirige a la página específica del Certificado de minimis.

Aquí se puede pulsar "**Certificado de ayudas de minimis**" (flecha verde), o directamente "**Solicitar un certificado**" (flecha amarilla).

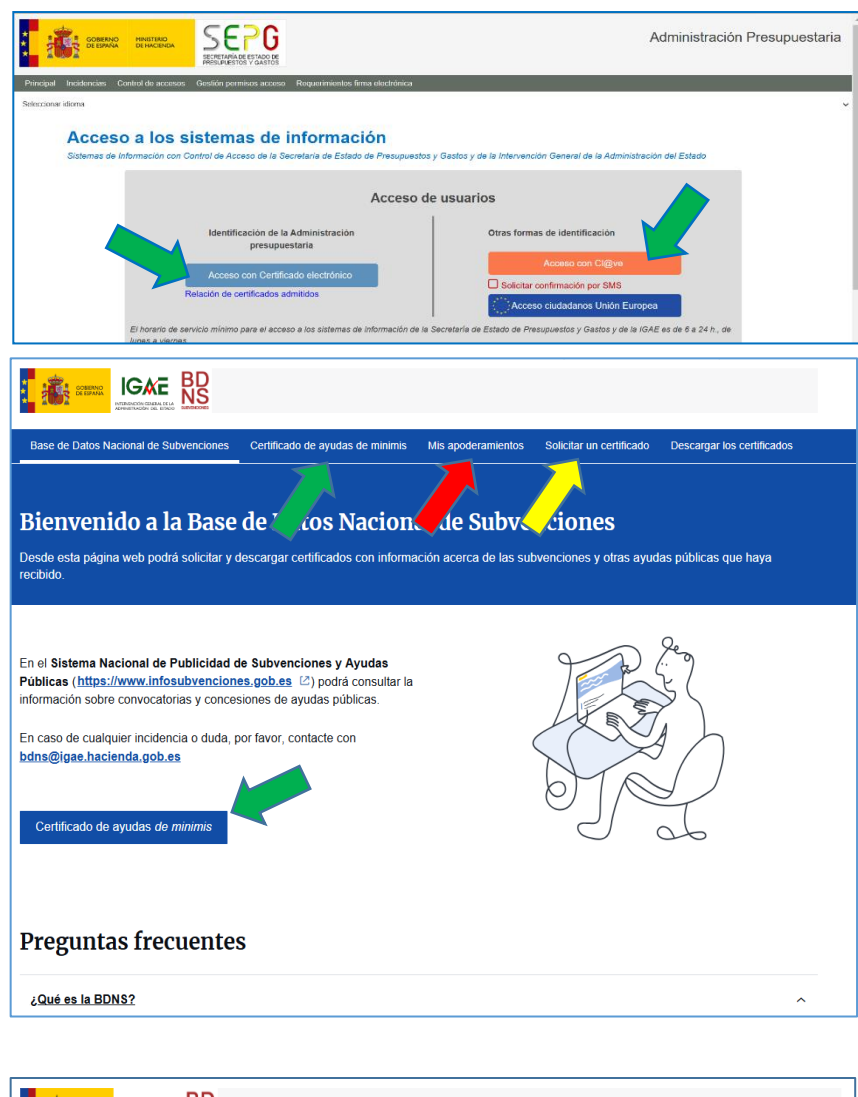

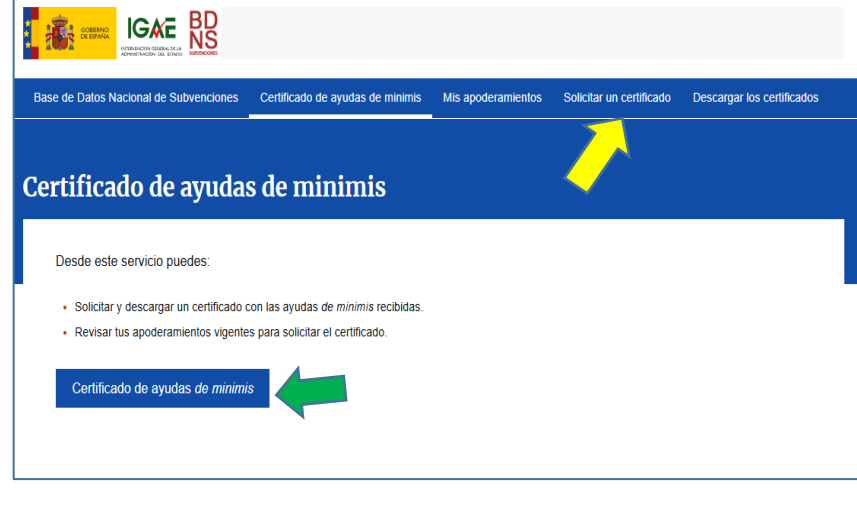

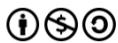

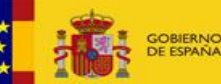

Se selecciona el beneficiario sobre el que se solicita el certificado (aunque solo sea uno, se debe marcar flecha verde).

Si se desea (no es obligatorio), se puede indicar la dirección electrónica donde se comunicará el aviso para recoger el certificado (flecha amarilla).

A continuación, se pulsa "Obtener certificado" (flecha roja):

Se recibirá este mensaje para informar de la solicitud, con asunto "Certificado solicitado":

Se recibirá este mensaje que para indicar la disponibilidad

descargar el certificado, con asunto

"Certificado emitido":

para

Base de Datos Nacional de Subvenciones Certificado de ayudas de minimis Mis apoderamientos Solicitar un certificado Solicitar un certificado rio sobre el que desea solicitar el certificado Juan Español Beneficiario (ES-Si lo desea, puede indicar un correo electrónico en el que recibir un aviso una vez que se haya emitido el certificado solicitado luan.Español@micorreo.es Obtener certificado

G BD InfoSubvenciones.es

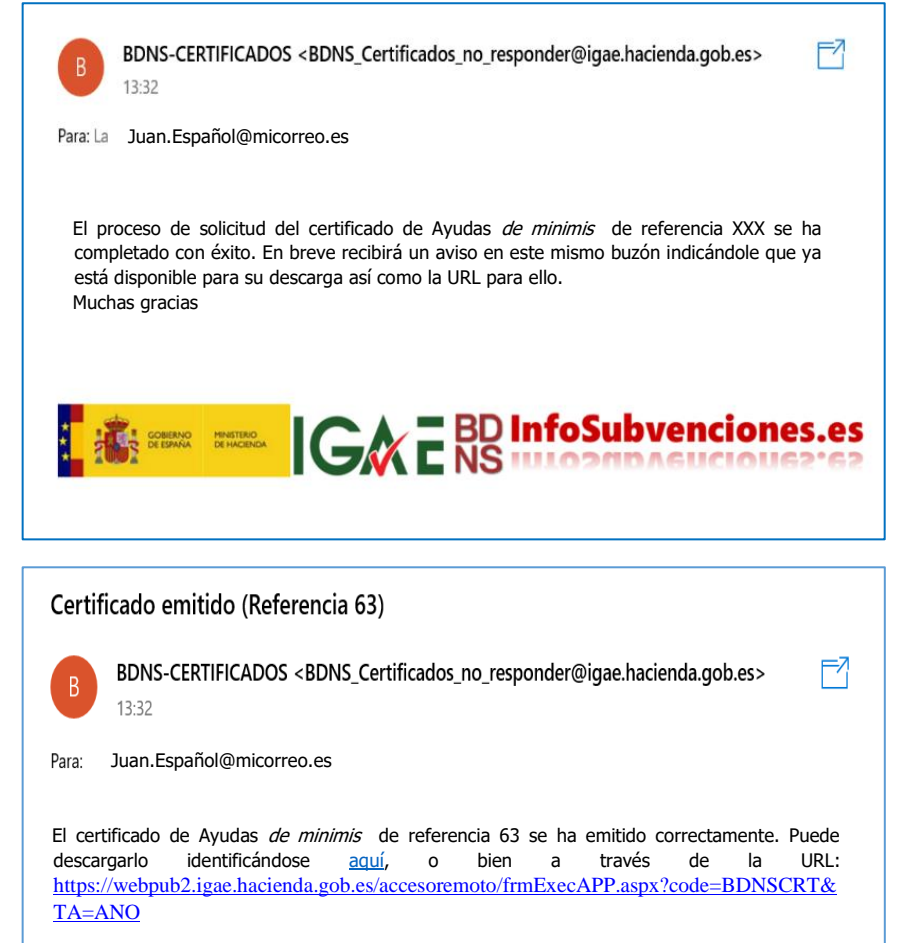

Nota: si va a imprimir el certificado en papel, sugerimos que compruebe los límites de impresión de página en su impresora, o por defecto que imprima a un tamaño del 90% del documento, para garantizar la correcta visualización de la firma electrónica y el código seguro de verificación.

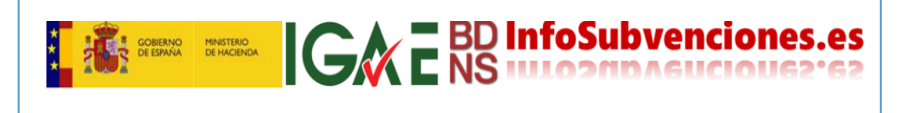

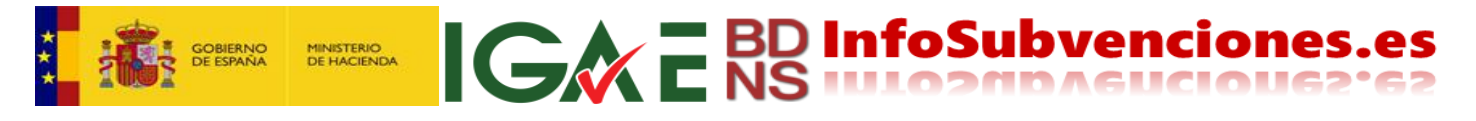

Si la sesión no ha caducado, se pulsa "**Descargar los certificados**", accediendo a la pantalla siguiente. Si la sesión hubiera caducado, desde la dirección de acceso o desde el enlace incluido en el mensaje recibido, se accede a la misma pantalla:

| Base de Datos Nacior    | nal de Subvenciones     | Certificado de ayudas de minimis | Mis apoderamientos | Solicitar un certificado | Descargar los certificados |
|-------------------------|-------------------------|----------------------------------|--------------------|--------------------------|----------------------------|
| Descargar               | los certific            | cados                            |                    |                          |                            |
|                         |                         |                                  |                    |                          |                            |
| Referencia 🕏            | NIF del<br>beneficiario |                                  |                    | ⇔ Fecha de<br>emisión    | ⇔ Descargar<br>PDF         |
| 93551 E                 | ES-00000000A            | Juan Español Beneficiario        | 27/03/2025 - 16:1  | 9:19 27/03/2025 -        | 16:19:19                   |
| 1-1 de 1 elementos      | Elementos por pág.      | 5 ~                              |                    |                          |                            |
| Visualizar el histórico | de certificados         |                                  |                    |                          |                            |

La flecha verde descarga el certificado solicitado. La flecha amarilla permite acceder a la historia de certificados emitidos para este solicitante.

De esta manera obtenemos el certificado.

Si se desea imprimir, se recomienda hacerlo al 90% de su tamaño a fin de posibilitar la adecuada impresión de los datos de firma electrónica en el lateral izquierdo.

|                                                                                                    | INTERVENCIÓN GENERAL DE LA<br>ADMINISTRACIÓN DEL ESTADO<br>Base de Datos Nacional de Subvenciones<br>bdre@igae.hacienda.gob.ee<br>www.infosubvenciones.gob.es                                                                                   |
|----------------------------------------------------------------------------------------------------|----------------------------------------------------------------------------------------------------|
| CERTIFICADO DE AYUDAS                                                                                                    | DE MINIMIS                                                                                                    |
| Presentada solicitud de certificado de ayudas de minimis percibidas y<br>Nombre: Juan Español<br>NIF: FC.<br>Sector(es) de actividad: ACTIVIDADES PROFESIONA<br>MANUFACTURERA                                                                                                    | Datos<br>identificativos<br>del beneficiario<br>LLES, CIENTÍFICAS Y TÉCNICAS, INDUSTRIA                                                                                                    |
| La Intervención General de la Administración del Estado certific<br>Subvenciones, en el día de la fecha <b>NO CONSTAN</b> registradas a f<br>durante el periodo comprendido entre el día 01/01/2021 y el día                                                                                                    | a que, consultada la Base de Datos Nacional de<br>avor del interesado ayudas de <i>minimis</i> concedidas<br>03/01/2023.                                                                                                    |
| El presente certificado refleja las ayudas de minimis registradas er<br>fecha de su expedición; esta información puede verse alterada por la<br>registradas por los órganos concedentes, incluso para el mismo plazo<br>La presentación de este certificado no exime al interesado de dec<br>hayan sido concedidas durante el mismo periodo.<br>Respecto al los datos registrados en la Base de Datos Nacional de Su | n la Base de Datos Nacional de Subvenciones en la<br>a anotación de nuevas ayudas aún pendientes de ser<br>o de referencia.<br>:larar cualesquiera otras ayudas de <i>minimis</i> que le<br>bvenciones el interesado podrá ejercitar el derecho |
| de acceso ante la Intervención General de la Administración del<br>cancelación se podrán ejercitar ante el órgano concedente de la<br>Le informamos que los datos de carácter personal recogidos par<br>exclusivamente para esta finalidad. El responsable del tratamiento<br>Estado.                                                                                                    | Estado. Los derechos de oposición, rectificación y<br>subvención o ayuda pública.<br>a la expedición de este certificado serán tratados<br>es la Intervención General de la Administración del                                                  |
| Documento firmado electrónicamente (Ley 40/2015) por la l<br>Estado, con fecha 03/01/2023.                                                                                                    | Intervención General de la Administración del                                                                                                    |
| Firma electrónica y<br>Código Seguro de<br>Verificación                                                                                                    |                                                                                                    |
| 1 0 2007 - 10 200                                                                                                    |                                                                                                    |

\*\*\*\*\*